## HeartCode2025学習者マニュアル

レールダルWebshopで購入後

レールダルメディカルジャパン株式会社

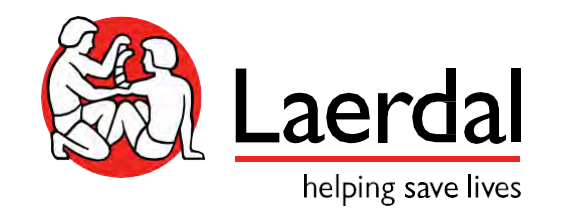

登録・コースの流れ

- 1. 学習者がメールを受信
- 2. メールに添付されているURLをクリックしてコースを登録
- 3. FAQとヘルプデスク
- 4. コース受講&完了&修了証書受領

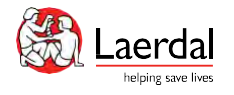

コース割り当てのメール

#### 割り当てられたコース 受信トレイ×

Laerdal Medical eLearning site <donotreply@laerdal.com> To 自分 マ

| 親愛なるdemo、                                                                                                    |
|----------------------------------------------------------------------------------------------------|
| <u>https://eu.learning.laerdal.com</u> のコースが 管理者 によって割り当てられました                                                    |
| コース: HeartCode 2025 BLS Online                                                                                    |
| 割り当て先: 氏名 メールアドレス                                                                                                 |
| 以下のリンクをクリックして、コースに自動的に登録してください。 <u>https:/eu.learning.laerdal.com</u> にまだアカウントを設定していない場合は、コースを開始する前に登録するように求められませ |
| このコースに登録するには、ここをクリックしてください                                                                                        |
| [注: L記のリンクが機能しない場合は、以下のURLをコピーしてブラウザに貼り付けてください] クリックしてコースの登録を行います                                                 |
| https:// eu.learning.laerdal.com/course_enrolment?course=476&code=MjQ0NTgz&rand=MjQ0NTgz&orgType=ts               |
| いつでもコースにアクセスするには、 <u>https:/eu.learning.laerdal.com</u> にログインして、[マイコース]セクションに移動します。                               |
| ありがとうございました、                                                                                                    |

The Laerdal Learning Solution Team

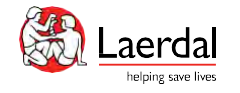

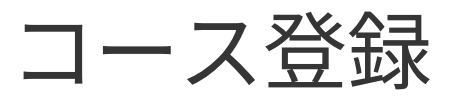

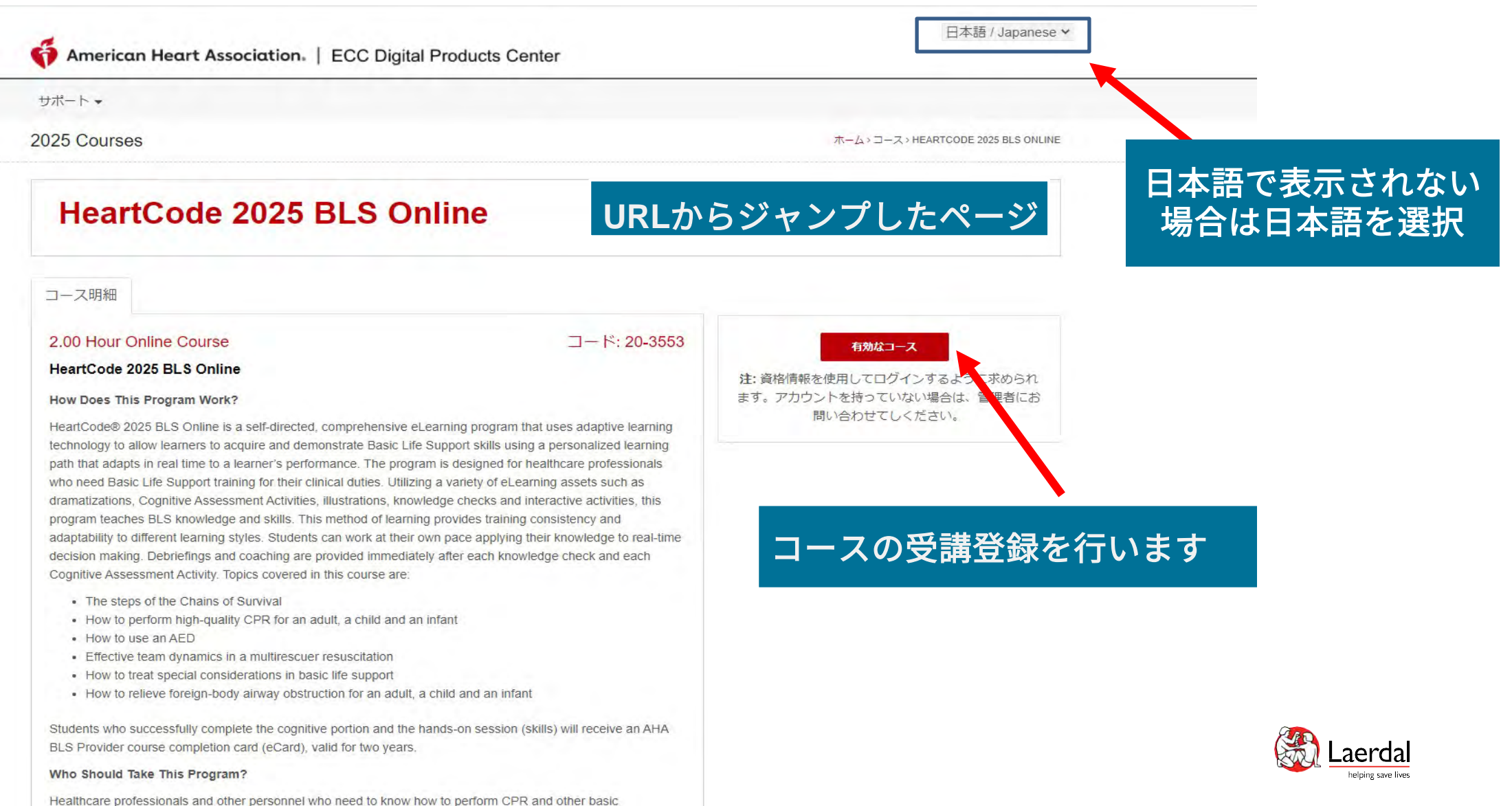

construction the time of a little to a mildle mediate of the terrested and any terrested estimates

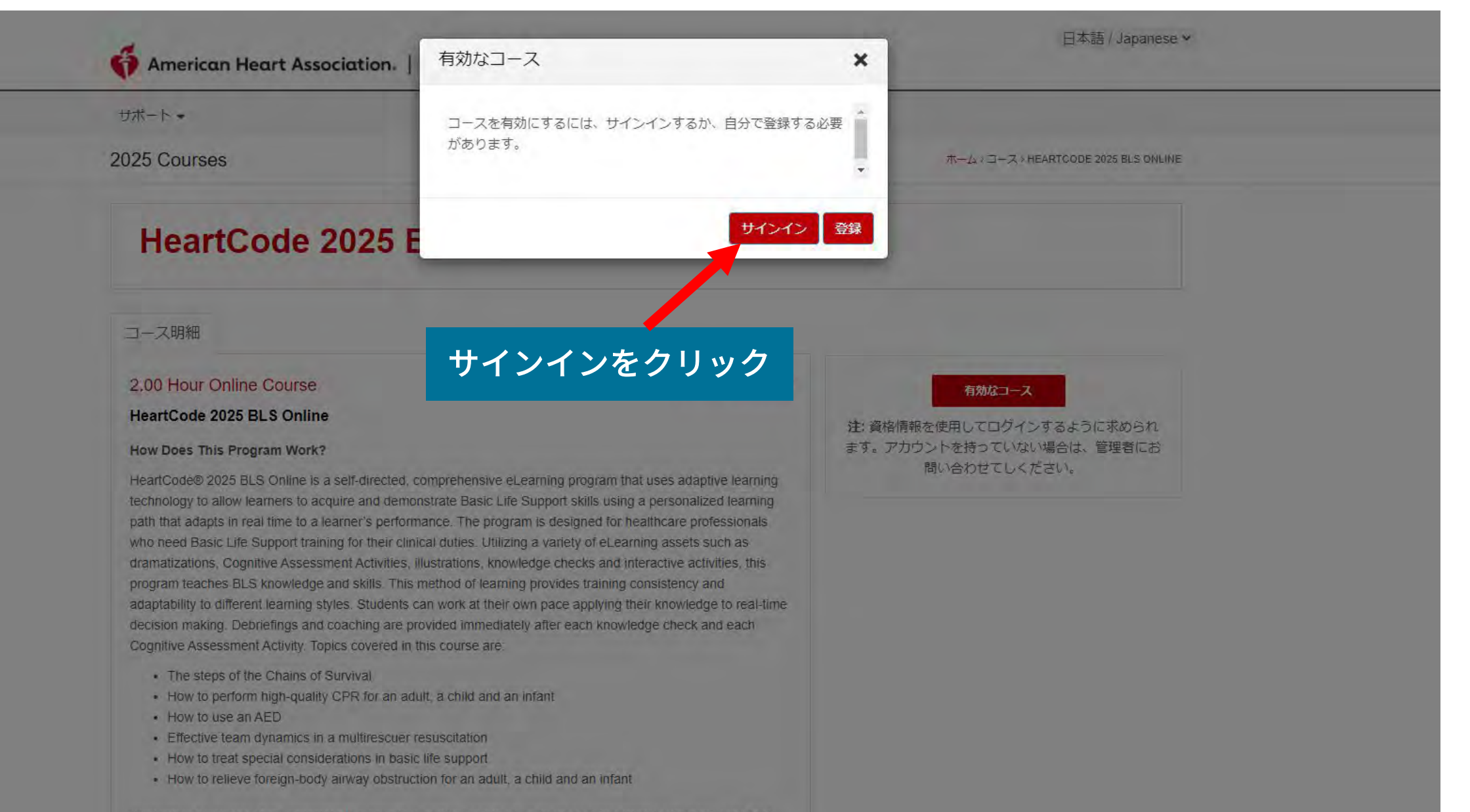

Students who successfully complete the cognitive portion and the hands-on session (skills) will receive an AHA BLS Provider course completion card (eCard), valid for two years.

Who Should Take This Program?

Healthcare professionals and other personnel who need to know how to perform CPR and other basic

学習者ページ

American Heart Association. | ECC Digital Products Center

日本語 / Japanese v

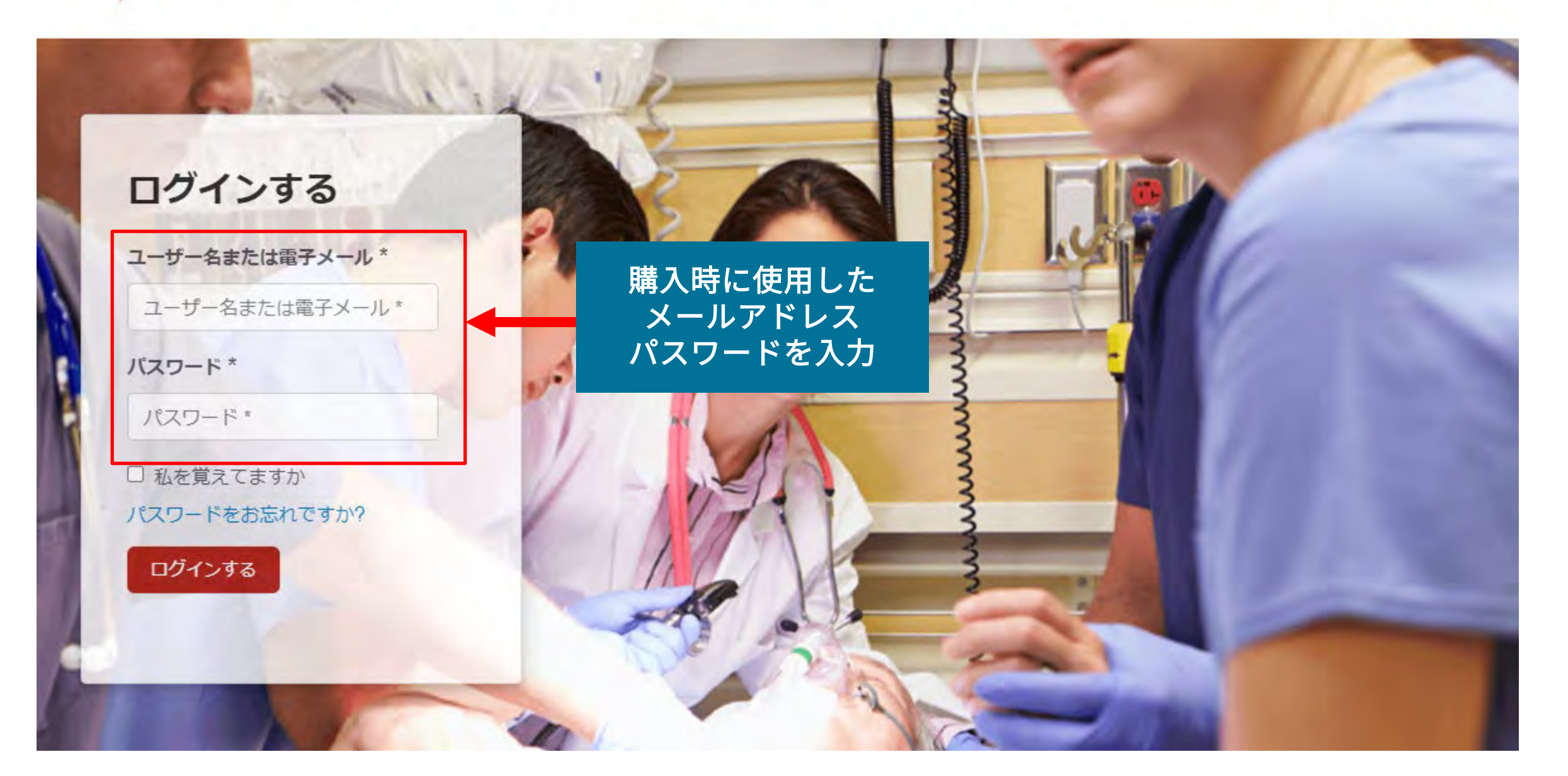

| American Heart Association.   ECC Digital Products Center |   | 日本語 / Japanese<br>ようこそ, |                 |         |        |            |
|-----------------------------------------------------------|---|-------------------------|-----------------|---------|--------|------------|
|                                                           |   |                         |                 |         | ×      | <u>_</u> • |
| サポート・                                                     |   |                         |                 |         |        |            |
| マイコース                                                     |   |                         |                 |         | ★→쇼> 5 | マイコーズ      |
| マイコース                                                     | > | 現在のプログラム                | 完了および期限切れのプログラム |         |        |            |
| アカウント情報                                                   | > |                         |                 |         |        |            |
| 私の電子ブック                                                   | > | すべてのステー?*               |                 | コース名で検索 | Q      | C          |
| ログアウト                                                     | > | 修了済のコースはありま             | せん              |         |        |            |

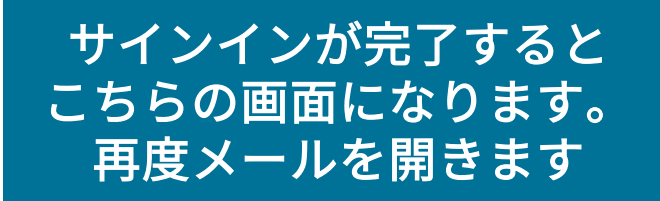

コース割り当てのメール

#### 割り当てられたコース 受信トレイ×

Laerdal Medical eLearning site <donotreply@laerdal.com> To 自分 マ

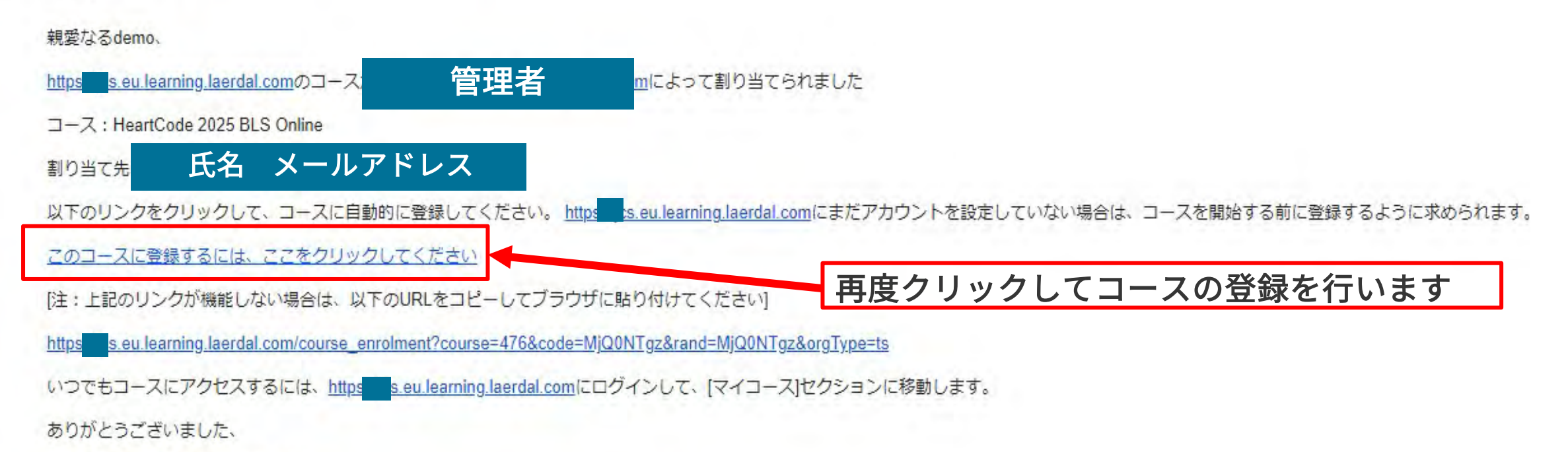

The Laerdal Learning Solution Team

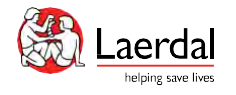

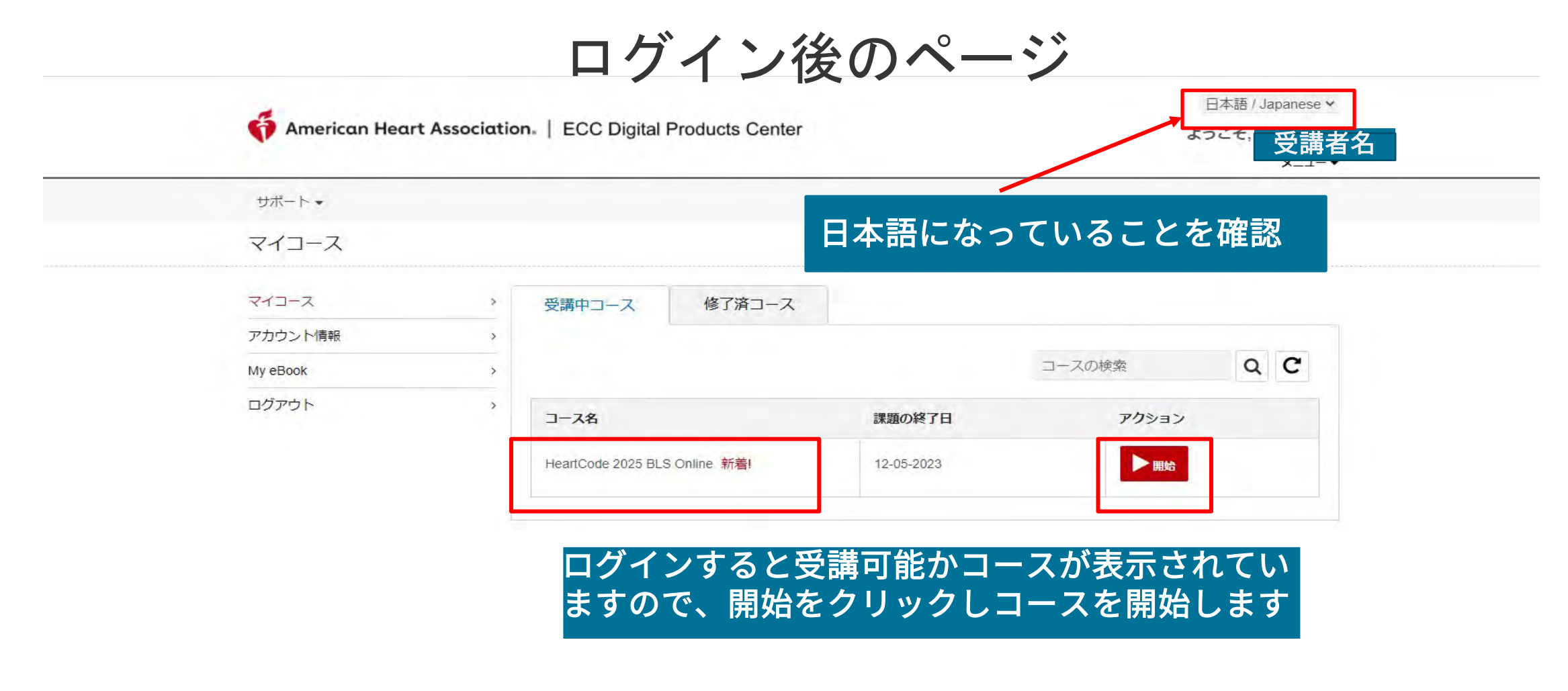

#### ※こちらの画面で日本語設定になっている場合は、次の言語設定は不要

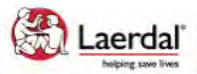

Site powered, owned and operated Laerdal by the Laerdal Learning Platform helping save lives for AHA Training Centers

Educational materials and credentials provided by the American Heart Association

© Copyright 2021 Laerdal Medical All right reserved. Unauthorized use prohibited.

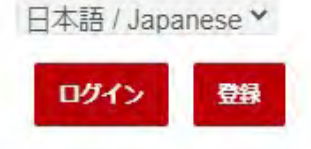

| サポート *                                                     |                        |
|------------------------------------------------------------|------------------------|
| よくある質問                                                     |                        |
| カスタマーサポートに問い合わせる ジタル製品の配信をサポートするように設計され                    | 「サポート」をクリックすることで       |
| <del>ています。これには、eカード、すべ</del> てのeラーニングコンテンツ、eブックが含まれ<br>ます。 | 「よくある質問」と「カスタマーサポートに問い |

このサイトは、AHA認定トレーニングセンターおよび関連するトレーニングサイトで の使用のみを目的としています。

このサイトはレールダル学習プラットフォームによって構築されており、一般的なデ ータプライバシーポリシーに従ってすべてのデジタル製品を提供できます。

合わせる」にアクセスできます

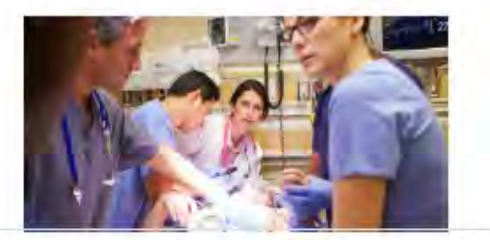

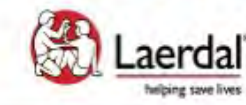

Site powered, owned and operated by the Laerdal Learning Platform for AHA Training Centers

Educational materials and credentials provided by the American Heart Association

© Copyright 2020 Laerdal Medical All right reserved. Unauthorized use prohibited.

テクニカルサポートへのお問い合わせページ

American Heart Association | ECC Digital Products Center

サポート・

カスタマーサポートに問い合わせる

ホーム>カスタマーサポートに問い合わせる

日本語 / Japanese ¥

登録

ログイン

ウェブサイト内での技術的なサポートが必要な場合は、レールダルメディカルジャパン(株)テクニカルヘルプデスクまでお問い合わせください。

レールダル テクニカルヘルプデスク 営業時間:10:00~16:30 (土日祝日、弊社指定休業日を除く) 電話番号:0120-309-060 \*ガイダンス2番 Email: hc\_rqi.jp@laerdal.com

 なお、FAQページにも掲載しておりますので、こちらもご参照ください ※HeartCodeに関するFAQページ https://laerdal.com/jp/support/helpdesk-web/fag-HCB/

お問い合わせは、テクニカルヘルプデスクま でメールかお電話にてお問い合わせください

 お申込みに関するお問い合わせ及びトレーニングサイト内での学習内容について、サポートが必要な場合は、各お申込み先のAHAトレーニングセンターにお問い合わせくださ 61.

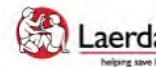

Site powered, owned and operated Laerdal by the Laerdal Learning Platform helping save lives for AHA Training Centers

Educational materials and credentials provided by the American Heart Association

© Copyright 2021 Laerdal Medical All right reserved. Unauthorized use prohibited.

# よくある質問ページ

| サポート 🗸      |                                                                                                    |                    |
|-------------|----------------------------------------------------------------------------------------------------|--------------------|
| くある質問       |                                                                                                    | ホーム > よくある質問       |
| タート         | <u>^</u> スタート                                                                                                    |                    |
| - 入) ビリーション | · どうやってこのサイトに登録ができますか                                                                                                    |                    |
| ウニカルサポート    | ・<br>サイトの使用にあたり登録をするには、所属機関の管理者にご連絡ください。                                                                                                    |                    |
|             | コース情報はどこで閲覧できますか?                                                                                                    |                    |
|             | <ul> <li>(コース/メニュー)は登録済みの学生に公開されています。このページから、下調</li> <li>コースまたは、すでに始まったコースをスタートできます</li> <li>受講中の講座または修了したコースを確認できます</li> <li>CME/CEクレジットに申し込みできます(すべてのコースに対応はしておりま</li> <li>修了証書(入手可能な)を印刷できます</li> <li>登録情報を編集できます</li> </ul> | 記のことができます。<br>ほせん) |
|             | コースナビゲーション                                                                                                    |                    |
|             | どのように新しいコースを始めるのですか?                                                                                                    |                    |
|             | 新しいコースを始めるには:                                                                                                    |                    |
|             | 1. サイトにログインします<br>2. コースを選択します。                                                                                                    |                    |
|             | <ol> <li>アクティノコースセクションのコース名をクリックします</li> <li>コース名は、コースの八イパーリンクです</li> </ol>                                                                                                    |                    |

| American Heart Association.   ECC Digital Products Center | 日本語 / Japanese ><br>ようこそ, 受講者名 |
|-----------------------------------------------------------|--------------------------------|
|                                                           | =-×                            |
| サポート・                                                     |                                |
| HeartCode 2025 BLS Online                                 | ホーム>マイコース>コースの開始               |

Welcome to HeartCode® 2025 BLS Online

#### Steps to Complete the Program:

- 1. Access and complete the cognitive portion.
- 2. Complete the program survey.
- 3. Download your completion certificate by clicking the 'Certificate' button.
- 4. Select "Claim CME/CE" to claim continuing education credit.
- 5. Complete a hands-on session (skills) at an RQI Simulation Station or with and AHA Instructor to earn an eCard.

#### Additional Information:

\*The program survey must be submitted after reviewing all the program content.

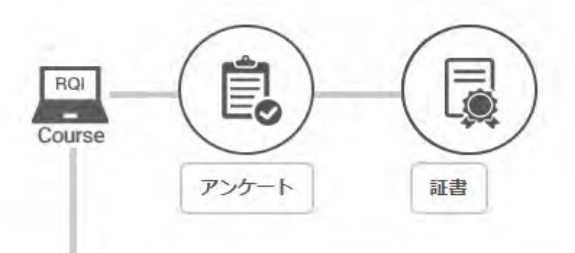

### 「始める」をクリックしてコース受講を開始します

| HeartCode 2025 BLS Online | 必須 | 始まっていない | ▶始める |
|---------------------------|----|---------|------|
|---------------------------|----|---------|------|

### PCでの言語設定の変更

T Demo2 Demo2

学習 5%

DD

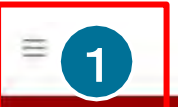

### 私のRHAPSODEポートフォリオ

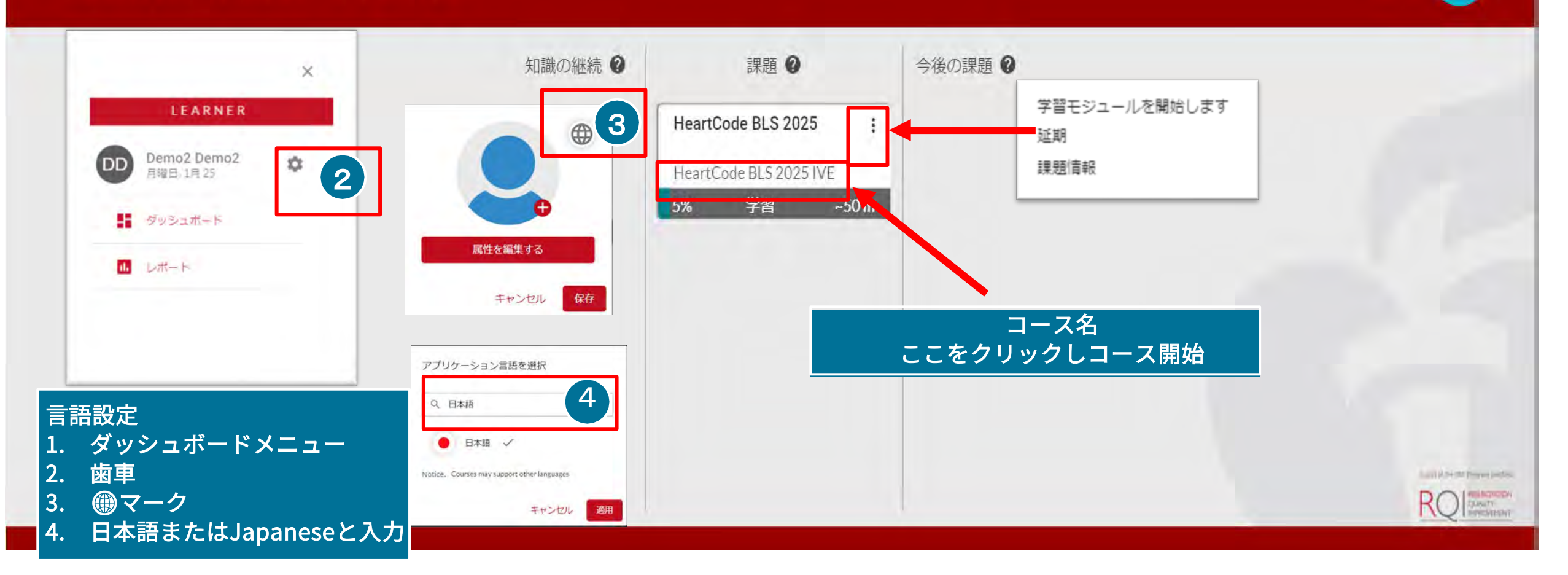

# スマートフォン、タブレットでのログイン・言語設定 -1

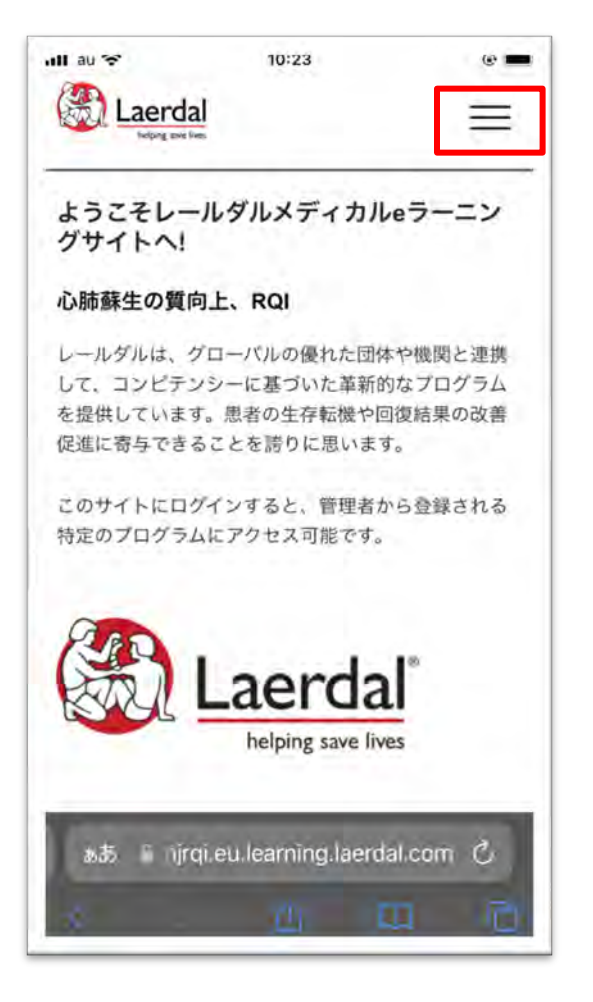

1. 右上の三をクリックします

| all au 🛠        | 10:23              |         | •  |
|-----------------|--------------------|---------|----|
| Keiping Laverda | l                  |         | X  |
| 日本語 / Japan     | ese                | 0       |    |
| ログイン            |                    |         |    |
| サポート            |                    |         |    |
| よくある質問          |                    |         |    |
| カスタマーサポー        | トに問い合わせる           |         |    |
|                 |                    |         |    |
|                 |                    |         |    |
| -               |                    | -       | -  |
| கக் ொjrq        | i.eu.learning.laer | dal.com | C  |
|                 |                    |         | P. |

2. ログインをクリックし ます

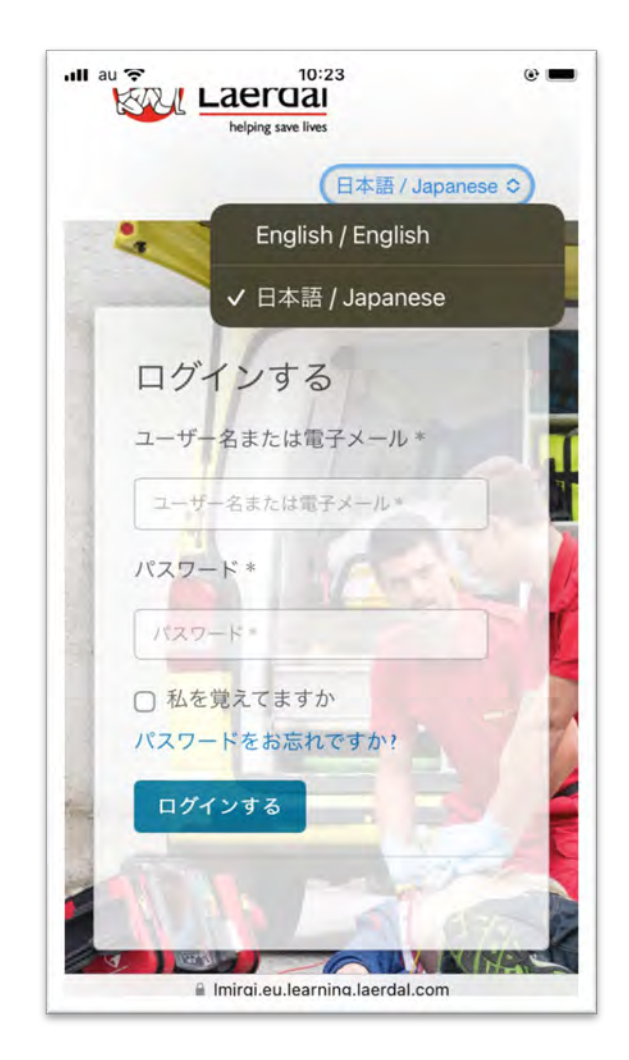

3. 日本語を選択し、ユー ザー名・パスワードを入力 します

スマートフォン、タブレットでのログイン・言語設定-2

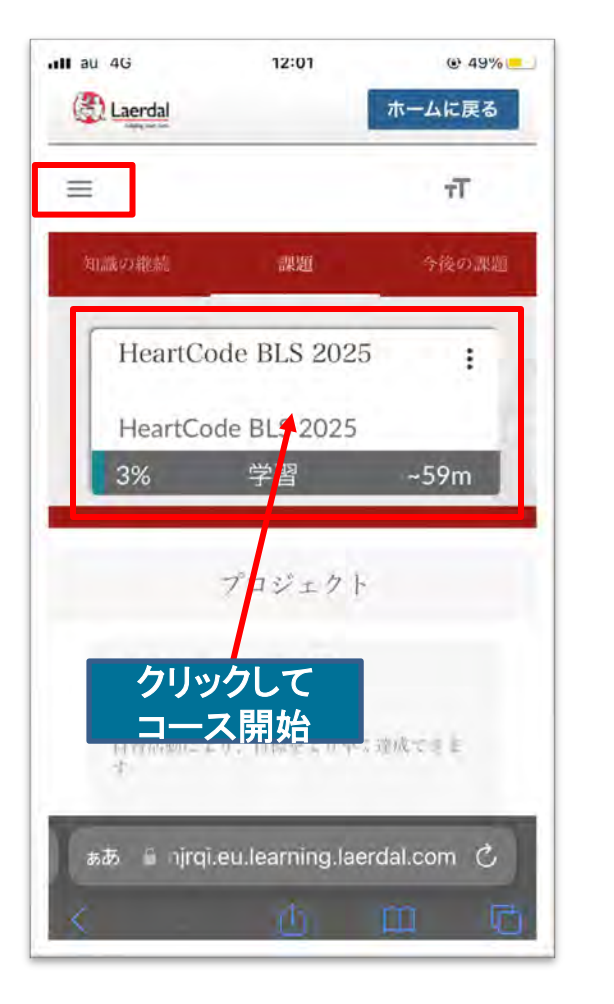

4. こちらの画面で日本語に なっている場合は以下の手 順は不要 英語の場合は、三をクリック

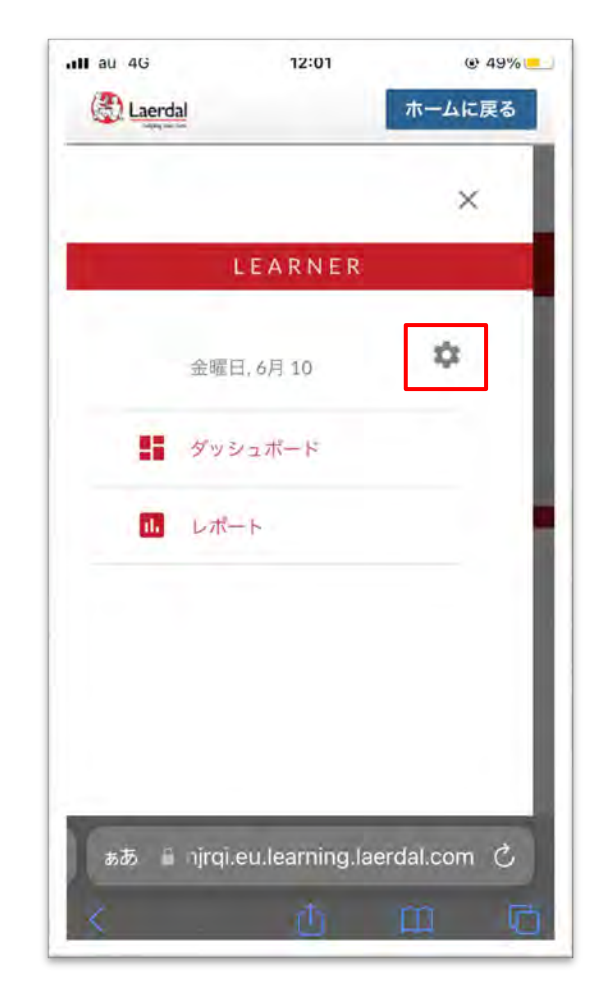

5. 歯車をクリック

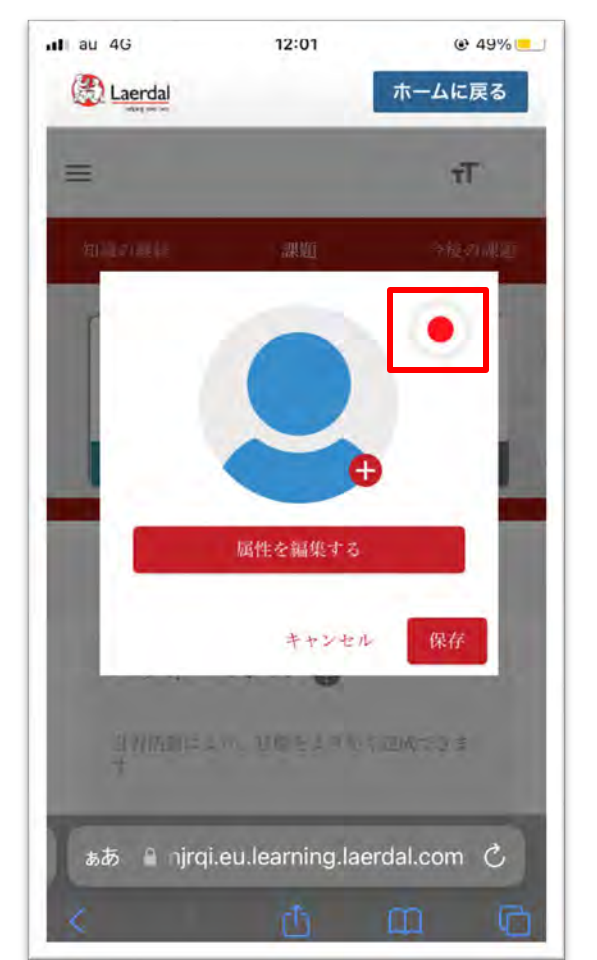

6. 日の丸をクリック

Il au 4G 12:01

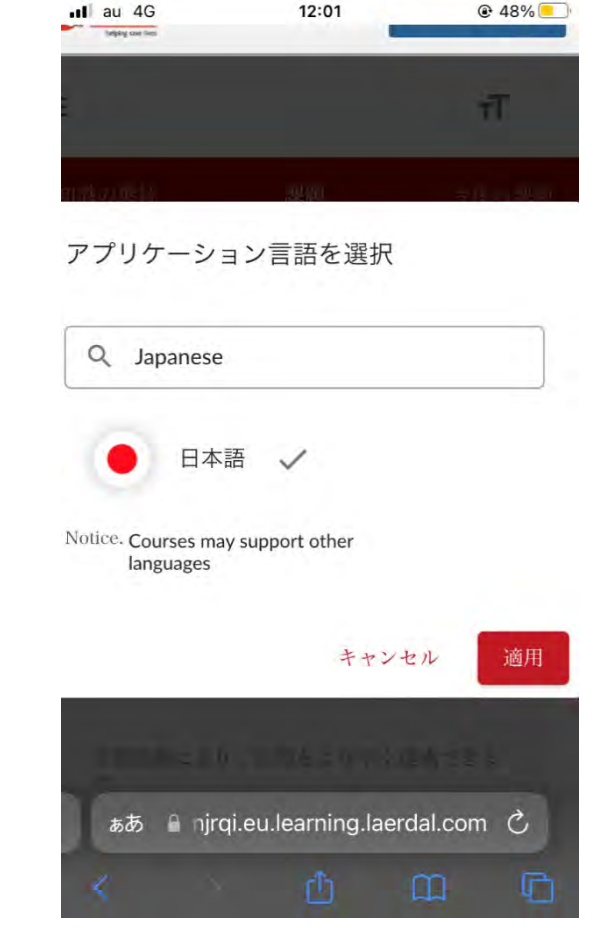

7. Japanese を選択し適用 をクリック

# プロバイダーマニュアルの参照方法(受講中)

1. コース画面の左上部にある 「三」のアイコンをクリックし てください。

2. その後下部に「PROVIDER MANUAL」を選択、表紙が表示 される。

3. その画像をクリックすることで、 プロバイダーマニュアルヘアク セスすることができます。

4. アクセス後は、参照したい項目 を選択し、中央上部の「Read this section」を選択することで プロバイダーマニュアルを閲覧 することができます。

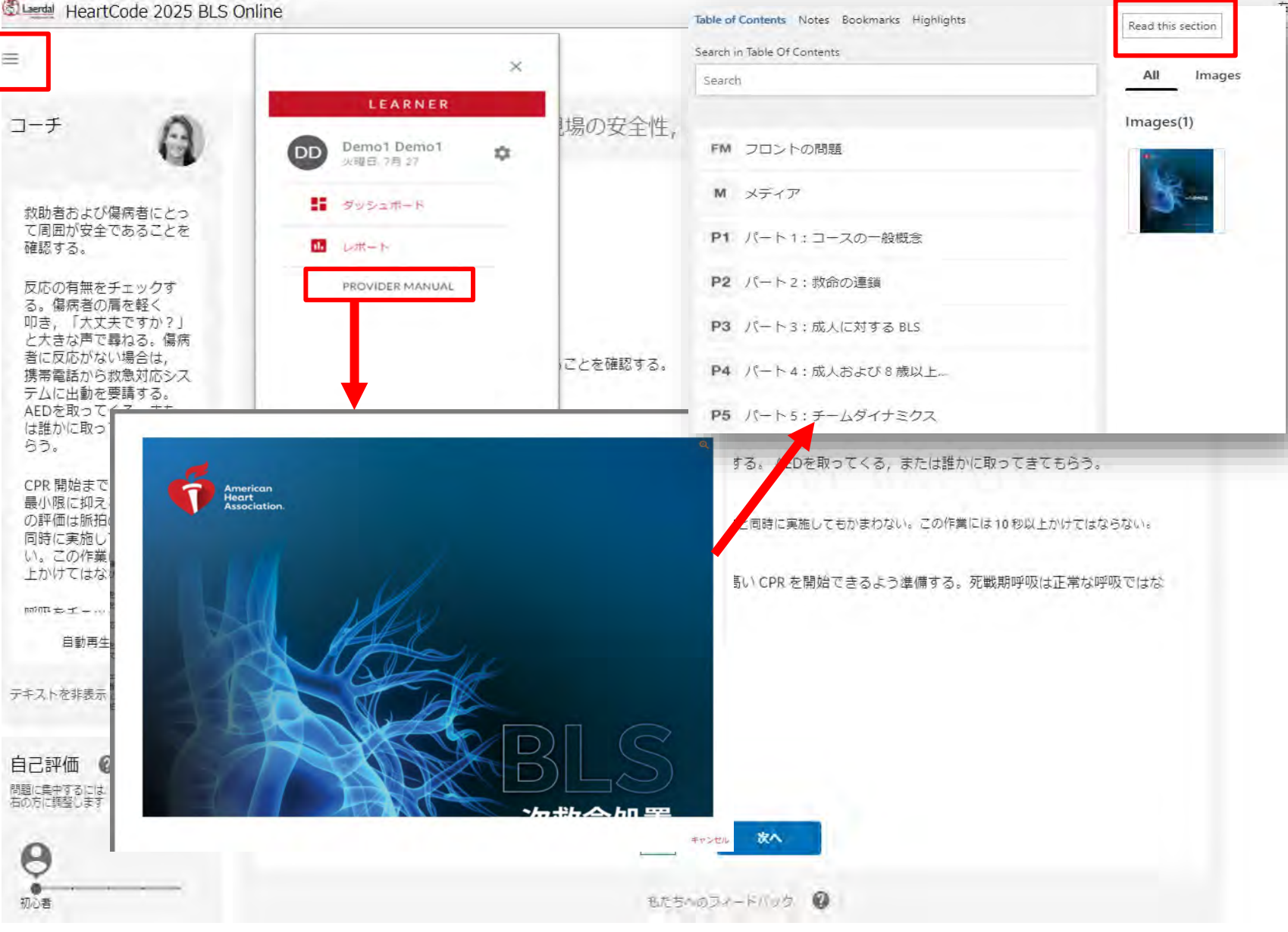

# プロバイダーマニュアルの参照方法(学習修了後)

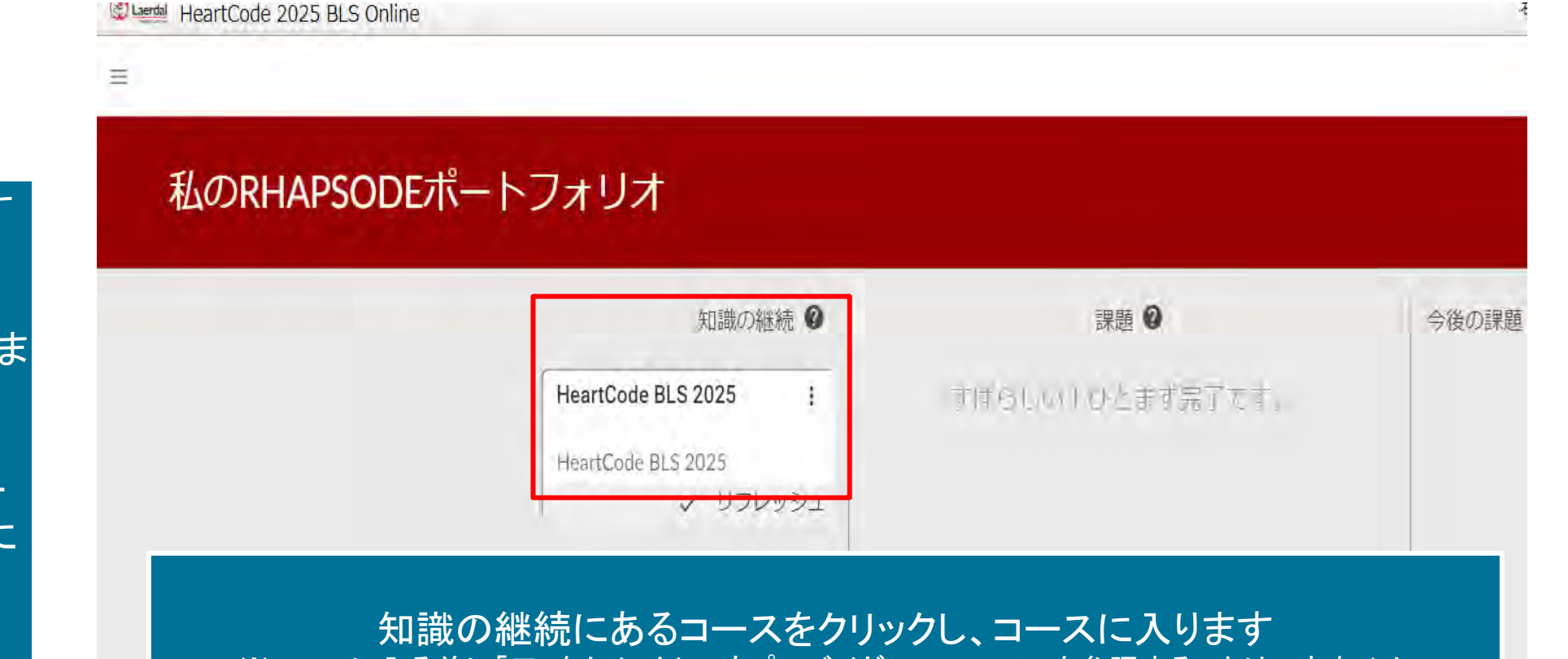

1. コースにログインします

修了済コースを選択し 2 「レビュー」をクリックしま 4

知識の継続にあるコー 3. スを選択し、コース内に 入ります

それ以降は、前のページの 順序と同様となります

※コースに入る前に「三」をクリックしてもプロバイダーマニュアルを参照することはできません

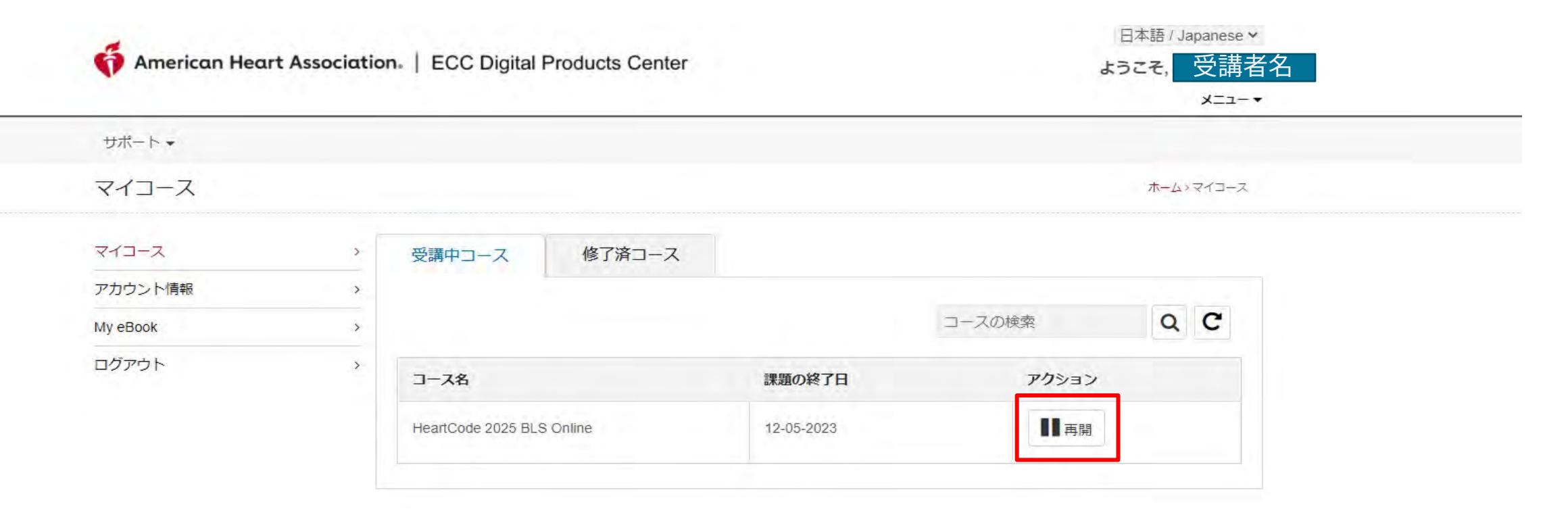

### コース受講中、1度ログアウトした後に再度ログインすると、 アクションが「再開」という表示に変わります

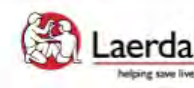

Laerdal Site powered, owned and operated by the Laerdal Learning Platform where save lives for AHA Training Centers

Educational materials and credentials provided by the American Heart Association

© Copyright 2021 Laerdal Medical All right reserved. Unauthorized use prohibited.

HeartCode® 2025 BLSオンラインへようこそ

プログラムを完了するためのステップ

- 認知パートにアクセスして完了します。

- 証書ボタンをクリックして、修了証をダウンロードします。

- RQIシミュレーションステーション、またはAHAインストラクターによるハンズオンセッション(スキル)を完了し、eCardを取得します。

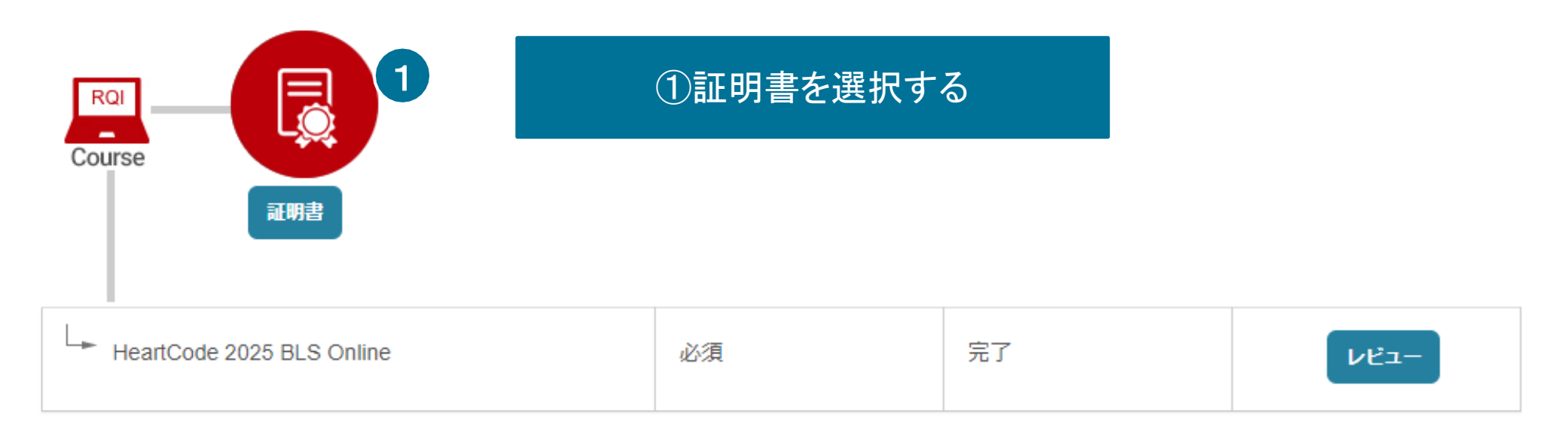

# 修了証明書のダウンロード

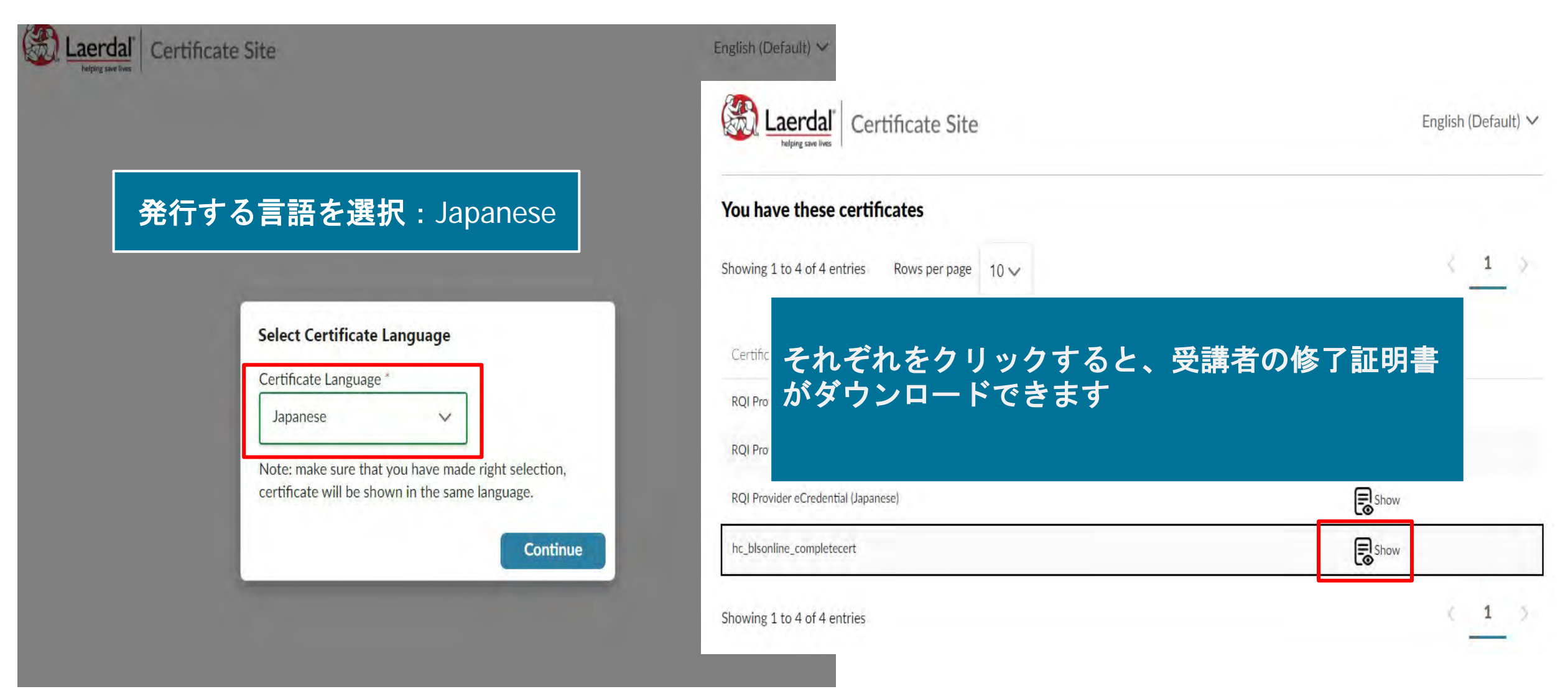

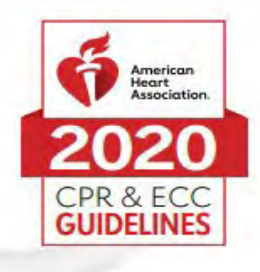

### 認定書

#### Demo1 Demo1 貴殿が以下を修了したことを証します。 HeartCode<sup>®</sup> BLS のオンライン講習

認可された AHA BLS インストラクター または音声サポートによるマネキンシステムにより実施された実践スキル実習とテストでは、 BLS プロバイダーコース修了カードを受け取る必要があります。

より高度な技術の習得のために、オンライン講習修了後速やかに実践スキルセッションを受講するこ とをお勧めします。実践スキルセッションを受講する際は、この認定書を持参してください。

この認定書は、一次救命処置コース全体の修了を証明するものではありません。

#### こちらの認定書をもって予約している スキルトレーニングセンターへ

※オンライン講習は早めに 修了することを推奨しております

rhlnoigikep1itykehrmvlpp

02/11/2020 修了日

証書番号

31/05/2021 06:07:14

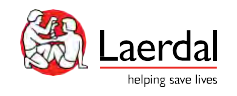

## パスワードを忘れた場合

**American Heart Association** | ECC Digital Products Center

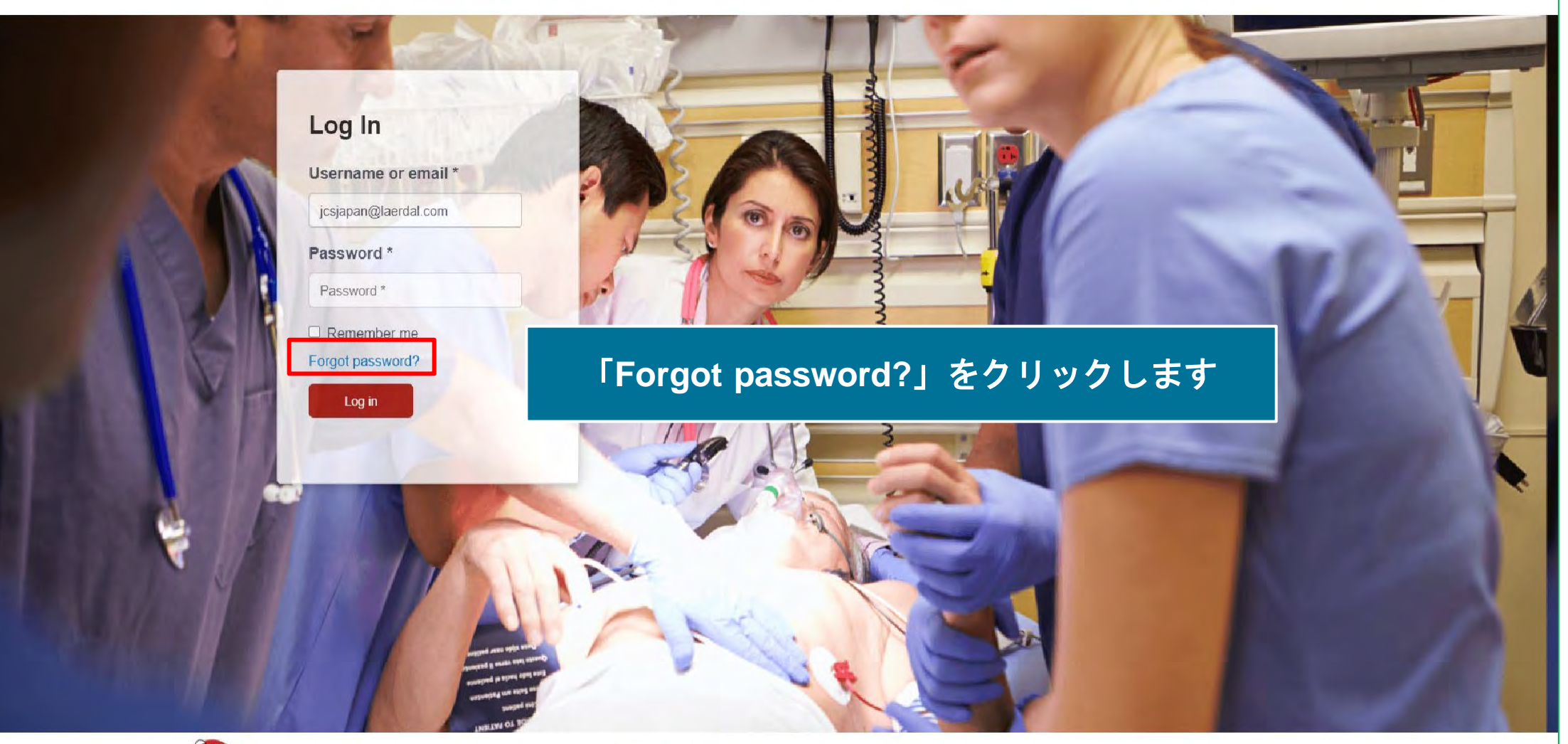

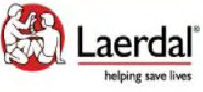

© Copyright 2021 Laerdal Medical All right reserved.

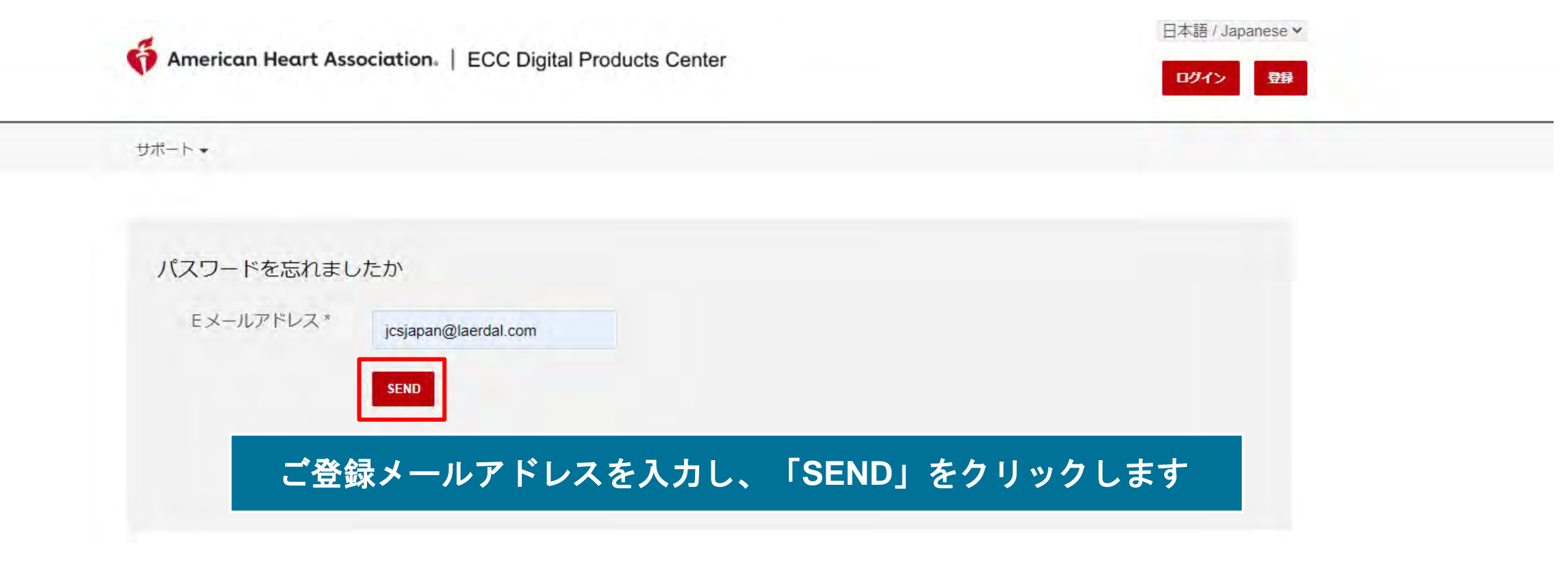

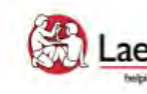

Site powered, owned and operated by the Laerdal Learning Platform for AHA Training Centers Educational materials and credentials provided by the American Heart Association

© Copyright 2021 Laerdal Medical All right reserved. Unauthorized use prohibited.

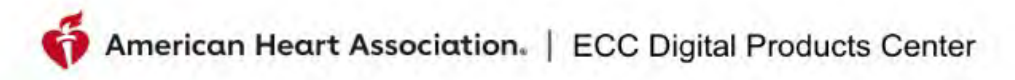

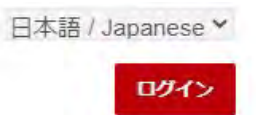

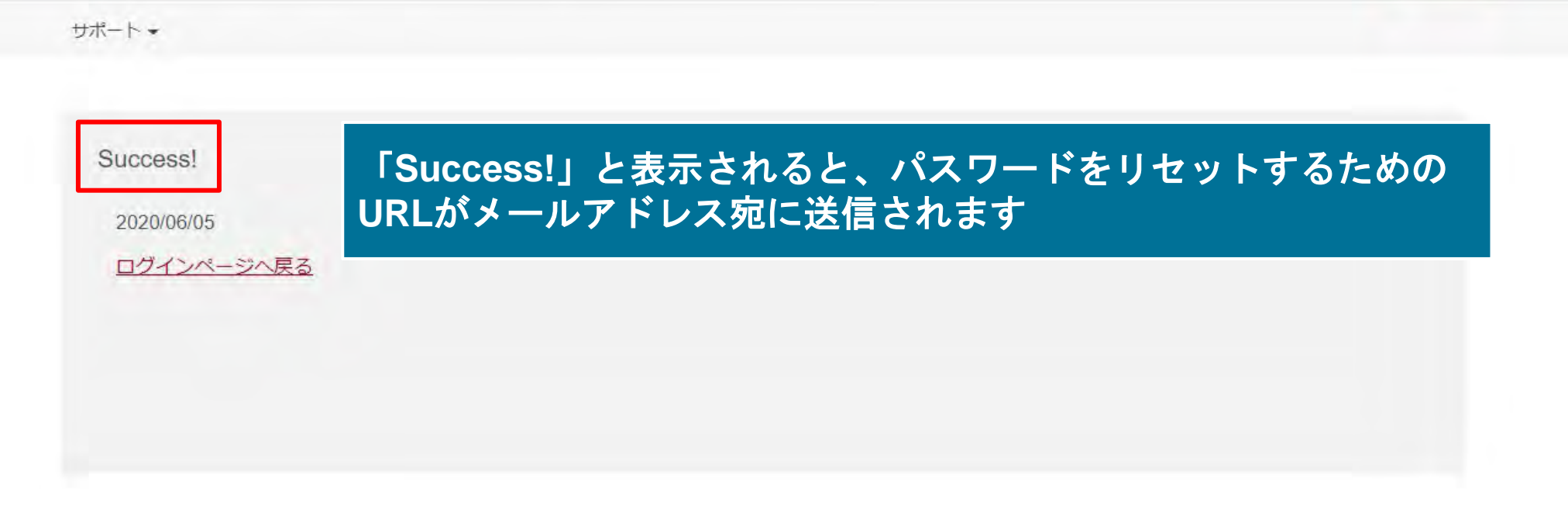

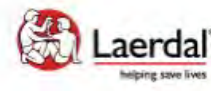

Site powered, owned and operated Laerdal" by the Laerdal Learning Platform for AHA Training Centers

Educational materials and credentials provided by the American Heart Association

© Copyright 2020 Laerdal Medical All right reserved. Unauthorized use prohibited.

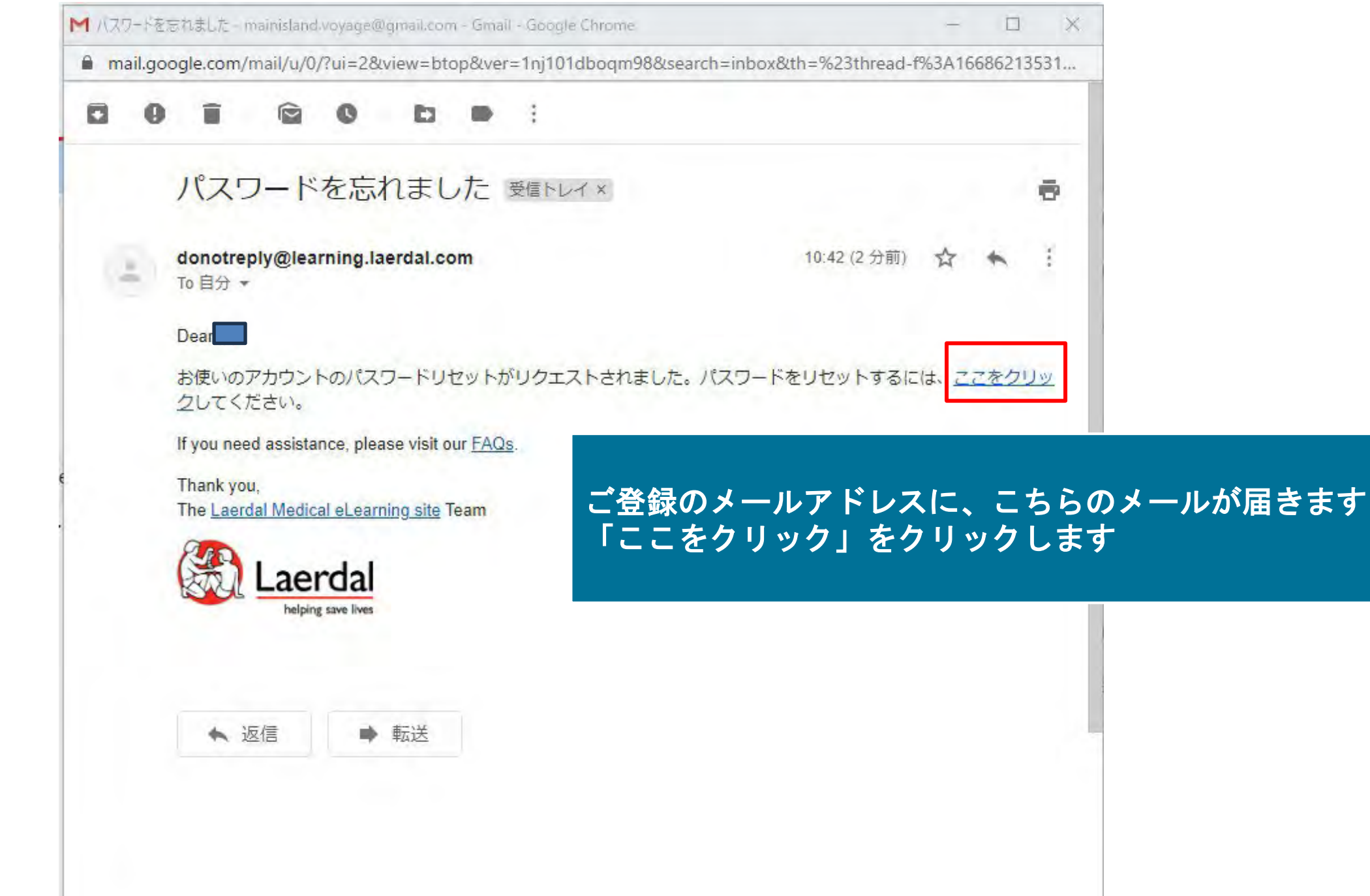

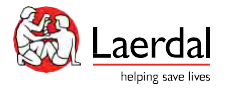

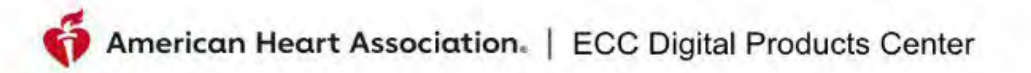

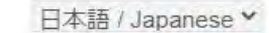

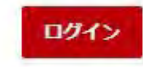

サポート・

#### 新しいパスワードの作成

| 新しいパスワードの *<br>入力  | ••••••  |
|--------------------|---------|
| パスワードを確認し *<br>ます。 | ******* |

- 8から16文字を使用します。
- ・パスワードには、少なくとも1つの数字と1つのアルファベットを含める必要があります。
- パスワードには、少なくとも1つの特殊数字を含める必要があります。
- パスワードは大文字と小文字が区別されます。

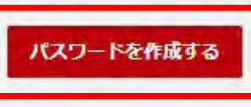

### 新しいパスワードを入力し、「パスワードを作成する」をクリック

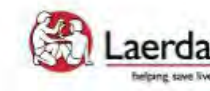

Laerdal Site powered, owned and operated by the Laerdal Learning Platform for AHA Training Centers

Educational materials and credentials provided by the American Heart Association

© Copyright 2020 Laerdal Medical All right reserved. Unauthorized use prohibited.

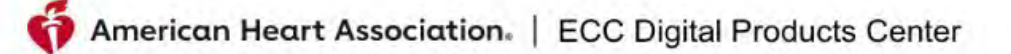

日本語 / Japanese \*

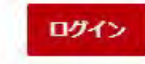

サポート・

Success!

プロフィールのパスワードが作成されました 2020/06/05

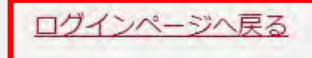

#### こちらのページが表示されれば新しいパスワード作成が完了しています。 ログインページへ戻り再ログインが可能です。

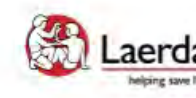

Laerdal Melping save lives
Site powered, owned and operated by the Laerdal Learning Platform for AHA Training Centers Educational materials and credentials provided by the American Heart Association

© Copyright 2020 Laerdal Medical All right reserved. Unauthorized use prohibited.

FAQ&テクニカルサポート

FAQ: <u>https://laerdal.com/jp/support/helpdesk-web/faq-HCB/</u>

電話番号:0120-309-060 (ガイダンス2番)

受付時間:10:00~16:30(土日祝日、弊社指定休業日を除く)

E-mail: <u>hc\_rqi.jp@laerdal.com</u>

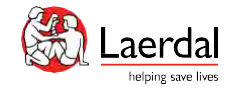

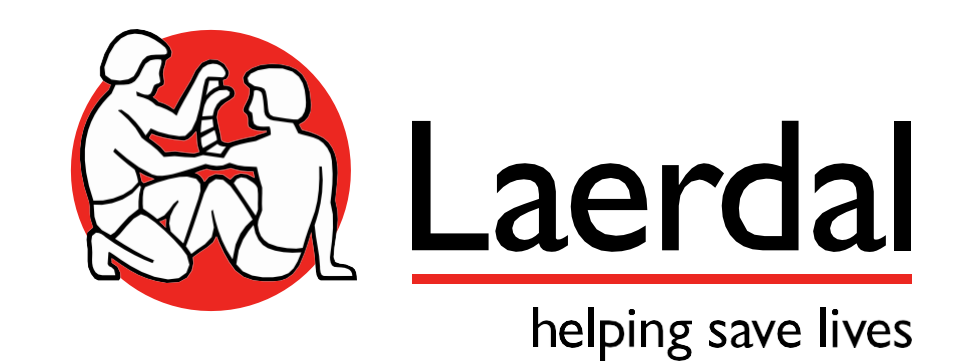